## Biometry practical 7

### Illustrated (imperfect) practical guide

### **Preparatory work**

- 1. Open in MS Excel the questionary data (file analysed already in previous practicals),
- 2. insert new worksheet, rename it to 'Praks7' (or 'Practical 7') and
- 3. make a copy of the data table (from worksheet 'Andmed'/'Data') and paste it into the upper left corner of the new worksheet 'Praks7'.

### Exercise.

# Does the ownership of a car depend on gender (is the proportion of students with car different among male and female students)?

- 1. Create a two-way frequency table of variables 'GENDER' and 'CAR '.
- 2. Add into the table also relative frequencies (both, column and row percentages).
- 3. Comment the table using both row and column percentages.
- 4. To test the statistical significance of relationship between car ownership and gender, write down the hypothesis pair.
- 5. Create a new two-way frequency table of variables 'GENDER' and 'CAR', containing only absolute frequencies;
- 6. calculate theoretical (expected under null hypothesis) frequencies and
- 7. perform chi-square test (calculate a p-value).
- 8. Make a final conclusion (Is the relationship statistically significant? Why do you think so? What is the nature of the relationship?).

Tanel Kaart, Alo Tänavots, Mirjam Vallas

### Guide

1. Create a two-way frequency table of variables 'GENDER' and 'CAR'.

- Put the cursor into arbitrary cell in data table (in worksheet 'Practical 7').
- *Insert*-tab → *PivotTable*

Place the *PivotTable* into the same 'Practical 7' worksheet:

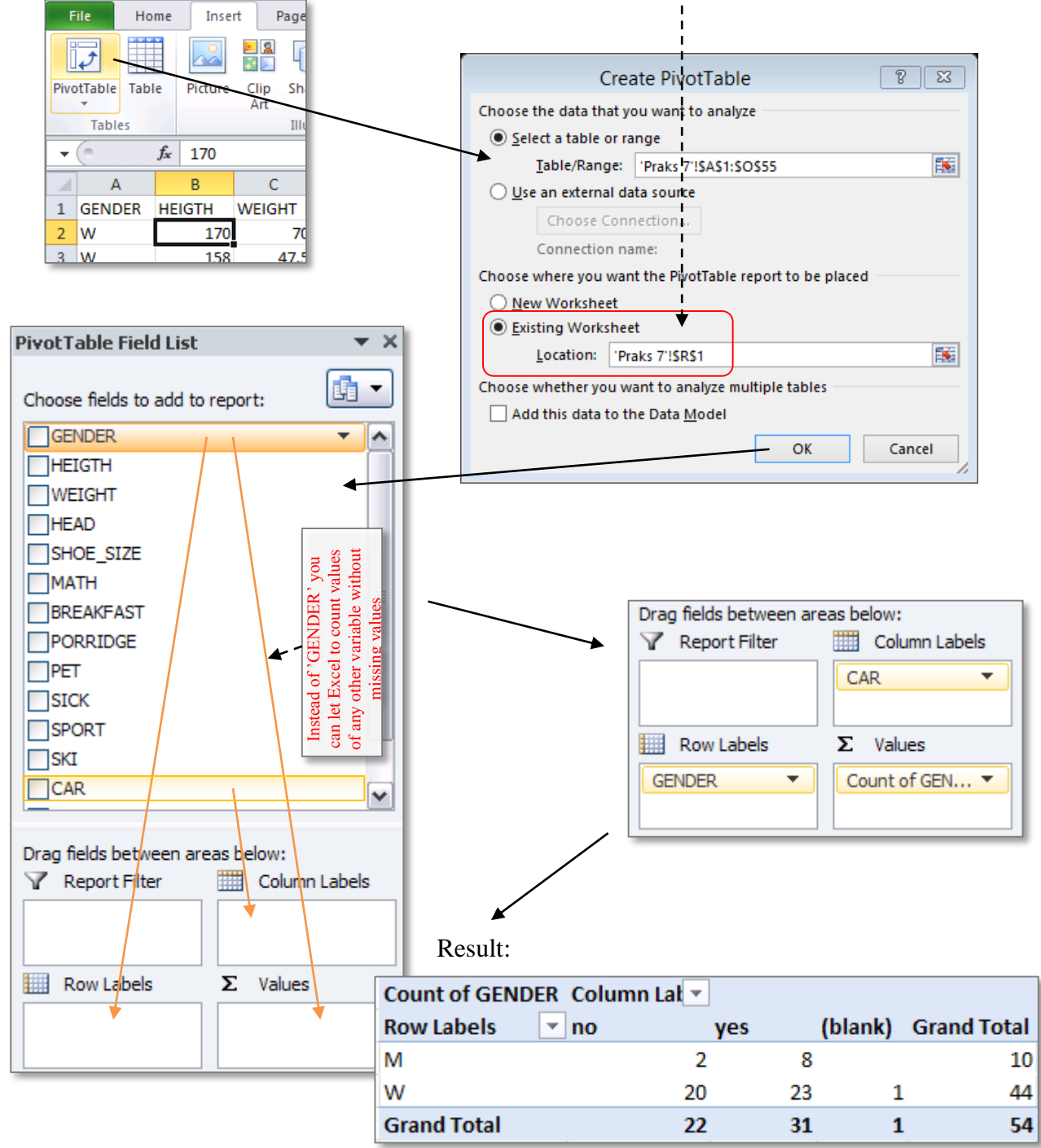

Omit the student,

who does not know has she/he a car or not, from the future analyses.

Result:

| Count of GENDER Column L |     |     |          |  |  |  |
|--------------------------|-----|-----|----------|--|--|--|
| Row Labels 🛛 💌 no        | yes | Gra | nd Total |  |  |  |
| M                        | 2   | 8   | 10       |  |  |  |
| W                        | 20  | 23  | 43       |  |  |  |
| Grand Total              | 22  | 31  | 53       |  |  |  |

2. Add into the table also relative frequencies (both, column and row percentages).

| PivotTable Field List           | <b>▼</b> ×                                                    |
|---------------------------------|---------------------------------------------------------------|
| Choose fields to add to report: |                                                               |
|                                 |                                                               |
|                                 | • Drag variable 'GENDER' once again into <i>Values</i> -cell. |
| Drag fields between areas below | n:                                                            |
| 🍸 Report Filter 🗰 Co            | umn Labels                                                    |
| CAR                             |                                                               |
| Σ                               | ues 🔻                                                         |
|                                 |                                                               |
| Row Labels Σ Va                 | ues                                                           |
| GENDER 🔻 Coun                   | of GEN 🔻                                                      |
| Coun                            | of GEN 🔻                                                      |
|                                 |                                                               |

Result:

|              | Column Labels 🖵 |                  |                 |                  |                       |                        |
|--------------|-----------------|------------------|-----------------|------------------|-----------------------|------------------------|
|              | no              |                  | yes             |                  | Total Count of GENDER | Total Count of GENDER2 |
| Row Labels 💌 | Count of GENDER | Count of GENDER2 | Count of GENDER | Count of GENDER2 |                       |                        |
| M            | 2               | 2                | 8               | 8                | 10                    | 10                     |
| w            | 20              | 20               | 23              | 23               | 43                    | 43                     |
| Grand Total  | 22              | 22               | 31              | 31               | 53                    | 53                     |

For more clear presentation put different calculated values into different rows (not into different columns as Excel makes by default):

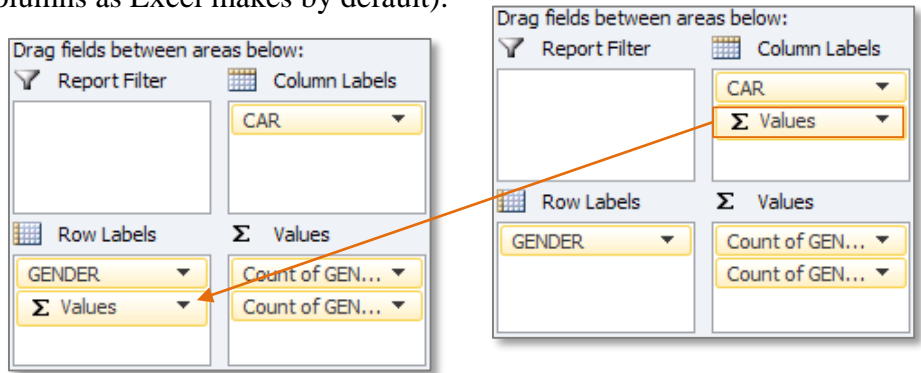

|         | Column 🕶           |       |     |     |          |  |  |
|---------|--------------------|-------|-----|-----|----------|--|--|
| Kesuit. | Row Labels         | 💌 no  | yes | Gra | nd Total |  |  |
|         | M                  |       |     |     |          |  |  |
|         | Count of GENE      | DER   | 2   | 8   | 10       |  |  |
|         | Count of GENE      | DER2  | 2   | 8   | 10       |  |  |
|         | w                  |       |     |     |          |  |  |
|         | Count of GENE      | DER   | 20  | 23  | 43       |  |  |
|         | Count of GENE      | DER2  | 20  | 23  | 43       |  |  |
|         | Total Count of GEN | IDER  | 22  | 31  | 53       |  |  |
|         | Total Count of GEN | IDER2 | 22  | 31  | 53       |  |  |

• To present the second count of students as <u>column percentage</u>:

|                        | Column Labels 🖵 |     |             | Cali                  | bri - 11 - A* A* 🛂 - 🤇       | %            | , -      |                          |    |
|------------------------|-----------------|-----|-------------|-----------------------|------------------------------|--------------|----------|--------------------------|----|
| Row Labels ~           | no              | yes | Grand Total |                       |                              |              | - 4      |                          |    |
| M                      |                 |     |             | В                     |                              | .00<br>→.0   | <u>م</u> |                          |    |
| Count of GENDER        | 2               | 8   | 10          |                       |                              |              |          | _                        |    |
| Count of GENDER2       | 2               | 8   | 10          | En.                   | Conv                         |              |          |                          |    |
| W                      |                 |     |             |                       | Сору                         |              |          |                          |    |
| Count of GENDER        | 20              | 23  | 43          | e-<br>0-              | <u>F</u> ormat Cells         |              |          |                          |    |
| Count of GENDER2       | 20              | 23  | 45          |                       | Number Format                |              |          |                          |    |
| Total Count of GENDER  | 22              | 31  | 55          |                       | Number Forma <u>c</u>        |              |          |                          |    |
| Total Count of GENDER2 | 22              | 31  | 55          | G                     | <u>R</u> efresh              |              |          |                          |    |
|                        |                 |     |             |                       | Sort                         |              |          |                          | _  |
|                        |                 |     |             |                       | <u>5</u> 01                  | -            |          |                          | _  |
|                        |                 |     | — \         | $\boldsymbol{\times}$ | Remove "Count of GENDER2"    |              |          |                          | -  |
|                        |                 |     |             |                       | Su <u>m</u> marize Values By | F            |          |                          |    |
|                        |                 |     |             | 4                     | Show V <u>a</u> lues As      | ×            | ~        | No Calculation           |    |
|                        |                 |     |             | +]]                   | Show D <u>e</u> tails        | $\backslash$ |          | % of <u>G</u> rand Total |    |
|                        |                 |     |             | 6                     | Value Field Settings         |              | X        | % of <u>C</u> olumn Tot  | al |
|                        |                 |     |             |                       | PivotTable <u>O</u> ptions   |              |          | % of <u>R</u> ow Total   |    |

|         |                   | Colu  | nn Lab 🖅 |         |             |
|---------|-------------------|-------|----------|---------|-------------|
|         | Row Labels        | 💌 no  | ,        | yes     | Grand Total |
| Result: | M                 |       |          |         |             |
|         | Count of GEN      | DER   | 2        | 8       | 10          |
|         | Count of GEN      | DER2  | 9.09%    | 25.81%  | 18.87%      |
|         | w                 |       |          |         |             |
|         | Count of GEN      | DER   | 20       | 23      | 43          |
|         | Count of GEN      | DER2  | 90.91%   | 74.19%  | 81.13%      |
|         | Total Count of GE | NDER  | 22       | 31      | 53          |
|         | Total Count of GE | NDER2 | 100.00%  | 100.00% | 100.00%     |

Calculate analogically the row percentages ... (% of Row Total).

(start as described in previous page under point 2)

|                       | Column Lab 🖅 |         |             |
|-----------------------|--------------|---------|-------------|
| Row Labels            | 💌 no         | yes     | Grand Total |
| M                     |              |         |             |
| Count of GENDER       | 2            | 8       | 10          |
| Count of GENDER2      | 9.09%        | 25.81%  | 18.87%      |
| Count of GENDER3      | 20.00%       | 80.00%  | 100.00%     |
| w                     |              |         |             |
| Count of GENDER       | 20           | 23      | 43          |
| Count of GENDER2      | 90.91%       | 74.19%  | 81.13%      |
| Count of GENDER3      | 46.51%       | 53.49%  | 100.00%     |
| Total Count of GENDER | 22           | 31      | 53          |
| Total Count of GENDER | 100.00%      | 100.00% | 100.00%     |
| Total Count of GENDER | 41.51%       | 58.49%  | 100.00%     |

#### 3. Comment the table

(write down conclusions using at least one row and one column frequency)!

- 4. Write down the hypothesis pair (to be clear, what do you want to test).
- **5.** Create a new two-way frequency table for variables 'GENDER' and 'CAR', containing **only absolute frequencies**.

| (                             | Column 🖅   |             |              |
|-------------------------------|------------|-------------|--------------|
| Row Labels 🔄 I                | no         | yes         | Grand Total  |
| М                             |            |             |              |
| Count of GE                   | 2          | 8           | 10           |
| Count of GE                   | 9.09%      | 25.81%      | 18.87%       |
| Count of GE                   | 20.00%     | 80.00%      | 100.00%      |
| w                             |            |             |              |
| Count of GE                   | 20         | 23          | 43           |
| Count of GE                   | 90.91%     | 74.19%      | 81.13%       |
| Count of GE                   | 46.51%     | 53.49%      | 100.00%      |
| Total Count of G              | 22         | 31          | 53           |
| Total Count of <b>C</b>       | 100.00%    | 100.00%     | 100.00%      |
| Total Count of G              | 41.51%     | 58.49%      | 100,00%      |
|                               |            |             |              |
| Comments                      |            |             |              |
|                               |            |             |              |
|                               |            |             |              |
| H <sub>0</sub> : Ownership of | a car doe  | s not deper | nd on gender |
| H1: Ownership of              | fa car dep | ends on ger | nder.        |
|                               |            |             |              |
|                               |            |             |              |
| Count of GENDE                | Column     |             |              |
| Row Labels 💌                  | no         | yes         | Grand Total  |
| M                             | 2          | . 8         | 10           |
| w                             | 20         | 23          | 43           |
|                               |            |             |              |

**6.** Create a new frequency table analogous to the previous table but containing instead of observed frequencies theoretical frequencies.

How? Follow the next guide!

• Make a copy of the structure and **values** of *PivotTable* result:

| Count of GENI | DE Column 🖵   | r    |             |   | File       | Home               |
|---------------|---------------|------|-------------|---|------------|--------------------|
| Row Labels    | ▼ no          | yes  | Grand Total |   | P C        | 🖌 Cut              |
| Μ             | 1             | 2 8  | 10          |   |            | 🗎 Сору 🔻           |
| W             | 20            | ) 23 | 43          |   | Paste      | 🍠 Format Pair      |
| Grand Total   | 22            | 2 31 | 53          |   | Paste      | -                  |
|               |               |      |             |   | Ê <i>f</i> | »<br>»jz           |
| Count of GENE | DEl Column La | bels |             |   | Ê 🗧        | - E                |
| Row Labels    | no            | yes  | Grand Total |   | Paste Va   | alues              |
| М             | 1             | 2 8  | 10          |   | 123 12     | 123                |
| w             | 20            | 23   | 43          |   |            | 6                  |
| Grand Total   | 22            | 2 31 | 53          |   | Other Pa   | aste Options       |
|               |               |      |             |   | %          | 2 🔊                |
|               |               |      |             | - | Pas        | te <u>S</u> pecial |

delete the content of copied table (except row and column totals)

| Count of GEND |    |     |    |             |
|---------------|----|-----|----|-------------|
| Row Labels    | no | yes |    | Grand Total |
| M             |    | 2   | 8  | 10          |
| w             |    | 20  | 23 | 43          |
| Grand Total   |    | 22  | 31 | 53          |

calculate theoretical

(expected under null hypothesis) **frequencies** following the formula  $n_{ij} = n_i \times n_{,j} / n$ .

. . . . . .

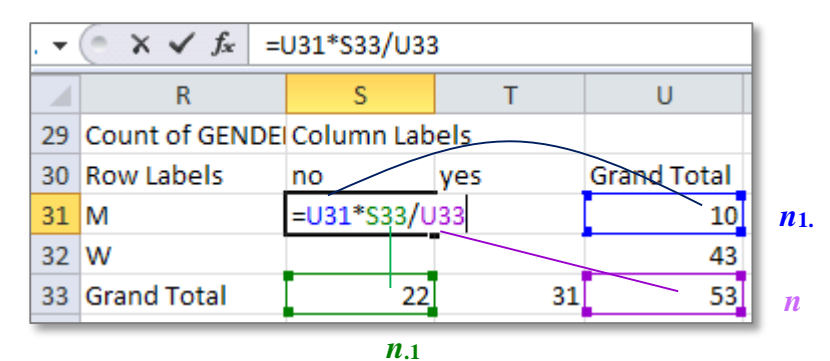

| Count of GENDE | Column Lab | els          |          |             |             |
|----------------|------------|--------------|----------|-------------|-------------|
| Row Labels     | no         | yes          | Grand To | otal        |             |
| м              | 4.1509434  | 25.1509434   |          | 10          |             |
| w              | 17.849057  | =U32*T33/U33 |          | <b>`4</b> 3 | <b>n</b> 2. |
| Grand Total    | 22         | 31           |          | 53          | n           |

**n**.2

7. Perform chi-square test (calculate *p*-value) – function CHISQ.TEST.

For better understanding, what the chi-square test is comparing and which data ranges to specify for function CHISQ.TEST, you can colour the compared frequencies and write over the tables, which frequencies they contain.

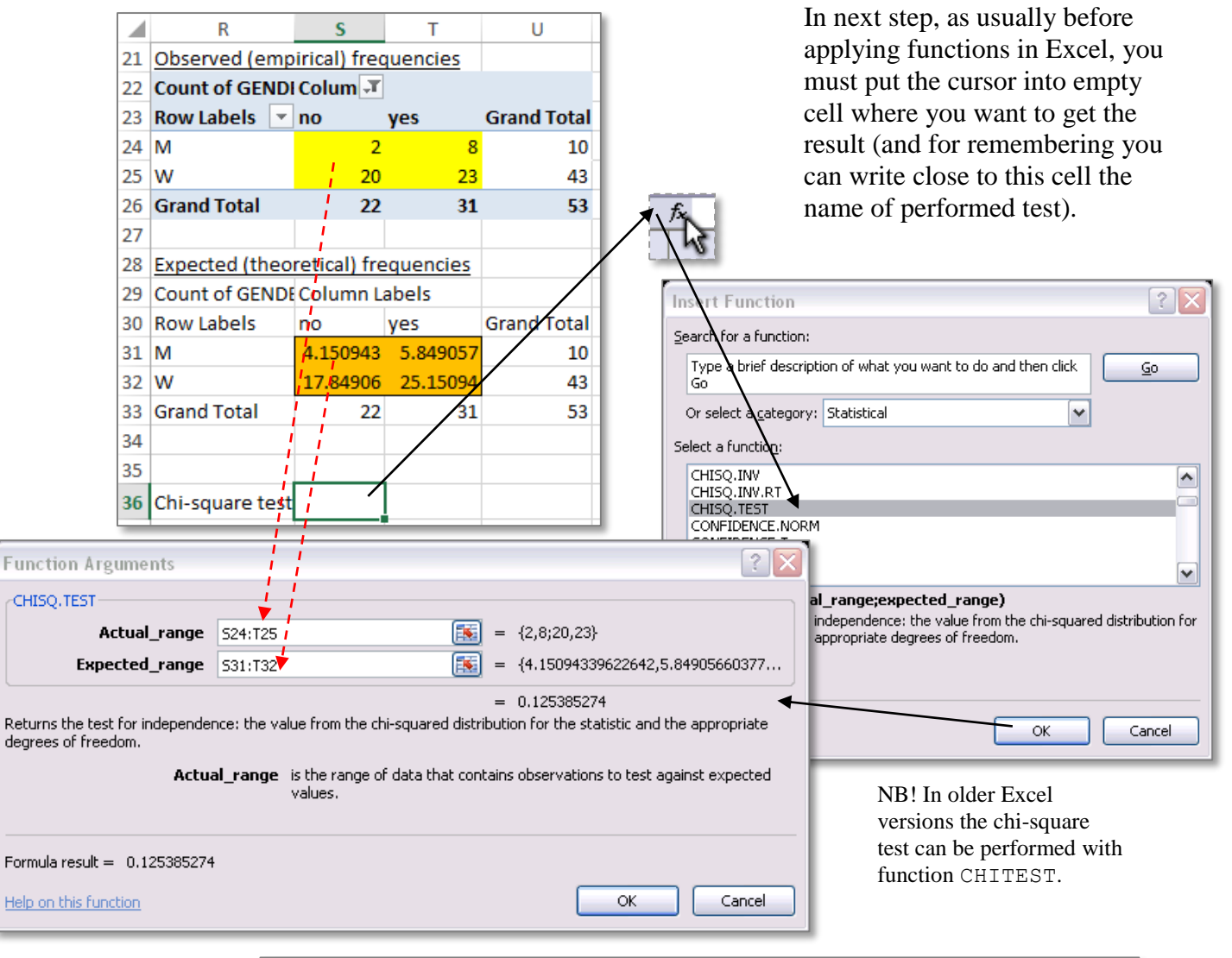

|         | H <sub>0</sub> : Ownership | of a car do  | es not dep | end on gend               | er.                |                     |
|---------|----------------------------|--------------|------------|---------------------------|--------------------|---------------------|
|         | H <sub>1</sub> : Ownership | of a car de  | pends on g | ender.                    |                    |                     |
|         |                            |              |            |                           |                    |                     |
|         | Observed (emp              | irical) free | quencies   |                           |                    |                     |
| Result: | Count of GEND              | Colum 🖵      |            |                           |                    |                     |
|         | Row Labels 💌               | no           | yes        | Grand Total               |                    |                     |
|         | M                          | 2            | 8          | 10                        |                    |                     |
|         | W                          | 20           | 23         | 43                        |                    |                     |
|         | Grand Total                | 22           | 31         | 53                        |                    |                     |
|         |                            |              |            |                           |                    |                     |
|         | Expected (theo             | retical) fre | equencies  |                           |                    |                     |
|         | Count of GENDE             | Column L     | abels      |                           |                    |                     |
|         | Row Labels                 | no           | yes        | Grand Total               |                    |                     |
|         | M                          | 4.150943     | 5.849057   | 10                        |                    |                     |
|         | W                          | 17.84906     | 25.15094   | 43                        |                    |                     |
|         | Grand Total                | 22           | 31         | 53                        |                    |                     |
|         |                            |              |            |                           |                    |                     |
|         |                            |              |            |                           |                    |                     |
|         | Chi-square test            | 0.125385     | = p > 0.05 | -> H <sub>o</sub> : Owner | ship of a car does | not depend on gende |

#### **8.** Final conclusion.

# (Is the relationship statistically significant? Why do you think so? What is the nature of the relationship?).

If among male students 80.0% have a car, then among female students only 53.5% have a car. From all students with car 25.8% are men and 74.2% women (NB! this reflects that there are just a lot of more women than men and not this, that women have more cars). However, according to chi-square test the relationship between car ownership and gender is not statistically significant (p = 0.125 > 0.05). This means, that considering this dataset as a sample from all first year students of Estonian University of Life Sciences, it can't be concluded that the proportion of car owners is different between male and female first year students (the probability that this general conclusion is wrong is 12.5%).